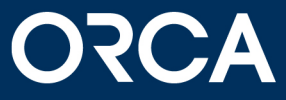

## **ORCA SOLUTIONS (ORCA AVA 26) - Supportanleitung**

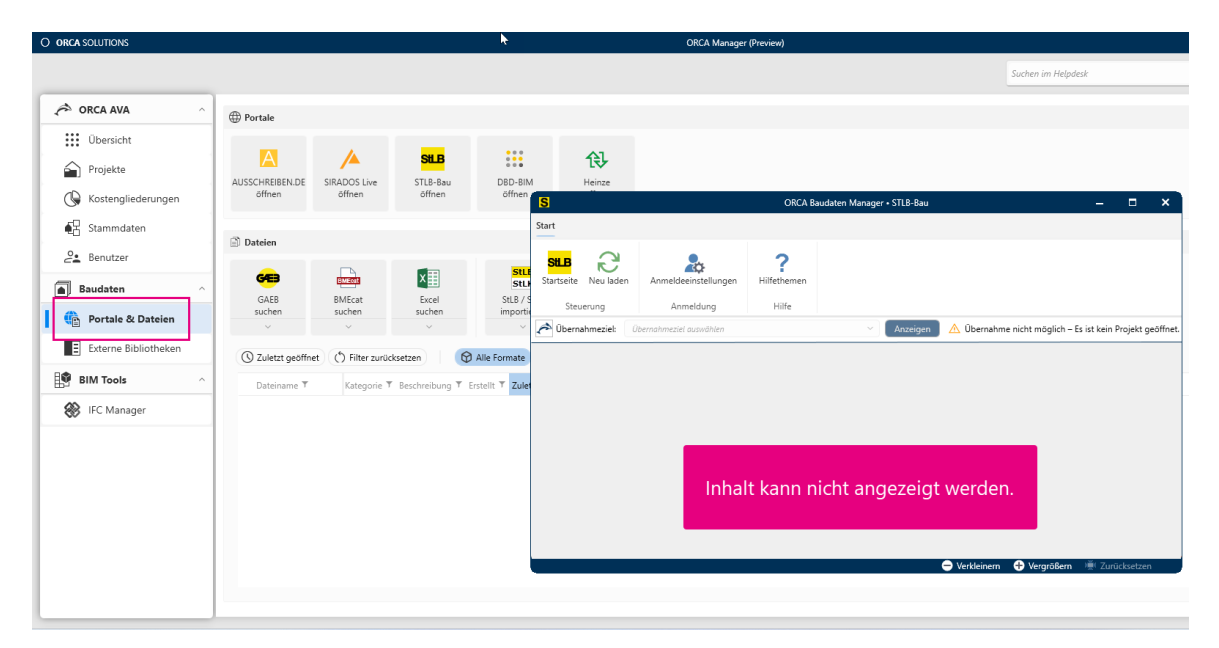

Diese Anleitung hilft Ihnen, falls der Baudaten Manager für Portale keine Inhalte anzeigt [30628]:

## So lösen Sie das Problem:

1. Öffnen Sie im ORCA Manager die Einstellungen: 🅸

| O ORCA SOLUTIONS   |                           |                        | O                  | RCA Manager               |                    |   |   |   |   | – 🗆 ×      |
|--------------------|---------------------------|------------------------|--------------------|---------------------------|--------------------|---|---|---|---|------------|
|                    |                           |                        |                    |                           | Suchen im Helpdesk | ٩ | 3 | 镦 | ? | lnfocenter |
| A ORCA AVA         | Portale                   |                        |                    |                           |                    |   |   |   |   |            |
| Übersicht          | A                         | <u>/</u>               | SILB               | • • • •<br>• • •<br>• • • | 段                  |   |   |   |   |            |
| Kostengliederungen | AUSSCHREIBEN.DE<br>öffnen | SIRADOS Live<br>öffnen | STLB-Bau<br>öffnen | DBD-BIM<br>öffnen         | Heinze<br>öffnen   |   |   |   |   |            |

2. Öffnen Sie unter ORCA Solutions per Doppelklick die Online-Dienste. Achten Sie darauf, dass der Filter "Alle" ausgewählt ist.

| 0                                                    | ORCA                                                                 | Einstellungen 🗆 🗙                                                             | ¢ |  |  |  |  |  |
|------------------------------------------------------|----------------------------------------------------------------------|-------------------------------------------------------------------------------|---|--|--|--|--|--|
|                                                      | ORCA Solutions                                                       |                                                                               |   |  |  |  |  |  |
| <ul> <li>ORCA Solutions</li> <li>ORCA AVA</li> </ul> | Grund-<br>einstellungen                                              |                                                                               |   |  |  |  |  |  |
|                                                      | 🔞 Alle 🏂 Für alle Benutzer 🖉 Nur für mich 🗍 🖵 Für diesen Arbeitplatz |                                                                               |   |  |  |  |  |  |
|                                                      | Bezeichnung                                                          | Beschreibung                                                                  |   |  |  |  |  |  |
|                                                      | V Anwendung                                                          |                                                                               |   |  |  |  |  |  |
|                                                      | * Grundeinstellungen                                                 | Grundeinstellungen zur Anwendung als Vorbelegung für neue Projekte anpassen   |   |  |  |  |  |  |
|                                                      | #≌. Lizenzierung                                                     | Lizenzinformationen erfassen und anpassen                                     |   |  |  |  |  |  |
|                                                      | 🖵 Online-Dienste                                                     | Automatische Update-Informationen aktivieren/deaktivieren                     |   |  |  |  |  |  |
|                                                      | 2 Systemverzeichnisse                                                | Informationen zur Ablage der Systemverzeichnisse anzeigen und Möglichkeit zum |   |  |  |  |  |  |
|                                                      | (1)                                                                  |                                                                               |   |  |  |  |  |  |
|                                                      |                                                                      | Schließen                                                                     |   |  |  |  |  |  |

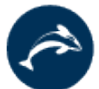

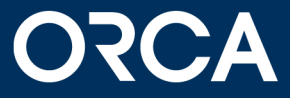

3. Deaktivieren Sie die Checkbox "ORCA Infos und News empfangen" und bestätigen dies mit OK:

| Online-Dienste                                                                            | × |
|-------------------------------------------------------------------------------------------|---|
| <ul> <li>Automatisch auf Updates prüfen</li> <li>ORCA Infos und News empfangen</li> </ul> |   |
| Abbrechen                                                                                 |   |

4. Schließen Sie die Einstellungen und starten Sie den ORCA Manager danach neu.

Sie haben noch Fragen? Senden Sie Ihre Anfrage bequem per E-Mail an: <a href="mailto:support@orca-software.com">support@orca-software.com</a>

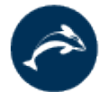